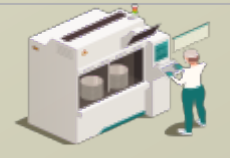

#### www.secsandgem.com o www.ergotech.com

## 將設備的 TransSECS 用在基於 Modbus PLC 的 SECS / GEM 界面

使用設備的 TransSECS 創建 SECS / GEM 工具界面,並與 Modbus PLC 進行數據連接

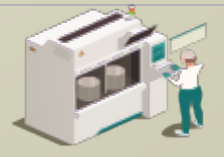

www.secsandgem.com o www.ergotech.com

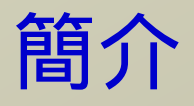

本指南將向您展示如何使用 TransSECS 編輯器將 Modbus 寄存器鏈接到 SECS / GEM 並部署您的 Modbus-SECS / GEM 解決方案。

在這裡簡單介紹了 TransSECS 編輯器界面。如果您對於 SECS / GEM 有些研究,您應該不會對這些概念感到陌生。

之後,您將學習如何將 Modbus 寄存器鏈接到 SECS / GEM 以及如何部 署您的界面。

最後,將讓您了解如何使用 TransSECS 測試主機測試您的界面。

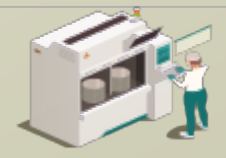

www.secsandgem.com o www.ergotech.com

#### 安裝 TransSECS

| Installation of Programmatic TransSECS Trial                                                                                                    | ×                      |
|----------------------------------------------------------------------------------------------------|------------------------|
| TransSECS                                                                                                    | Welcome<br>Step 1 of 8 |
| Iff 13 STF14<br>SIF13 STF14<br>SIF13 SIF13<br>SGF11 SIF13 STF17<br>SIF13 SIF13<br>SGF11 Network of the installation of Programmatic TransECS Trial Version 4.0! The software is developed by:<br>-ErgoTech Systems, Inc supportBergotech.com/ |                        |
|                                                                                                    | 🌳 Nest 🛛 🚱 Qut         |

雙擊安裝程序,然後在出現提示時點擊下一步。安裝完成後,啟動 TransSECS 設備構建器應用程序 (MIStudioSuite/ TransSECS/Builder/TransSECSDevices.exe)

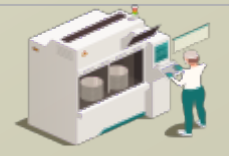

www.secsandgem.com o www.ergotech.com

#### 当您啟動 TransSECS 設備構建器時,系統將加載如以下示例一 樣的 PLCTool 。然後,我們將加載 ModbusPLCTool 示例。

| 🚳 TransSecs Build:12371 - PLCTool                        |                        |                  |                                                     |         |              | ×              |                      |
|----------------------------------------------------------|------------------------|------------------|-----------------------------------------------------|---------|--------------|----------------|----------------------|
| File Edit Tools Help                                     |                        |                  |                                                     |         |              |                |                      |
|                                                          | ABC 123 A              |                  |                                                     |         |              |                |                      |
| PLCTool                                                  |                        |                  |                                                     |         |              |                |                      |
| PLCTool                                                  |                        |                  | Tool Attributes                                     |         |              |                |                      |
|                                                          |                        | Tool Name        | PLCTool Host O Equip.                               |         |              |                |                      |
| C Devices                                                |                        | Denion ID 1      | Uses GEM                                            |         |              |                |                      |
| Image: CommandSTART: S2F41 W Image: CommandSTOP: S2F41 W |                        | T10.5 T2         | 10.0 T345.0 T445.0 T65.0 T710.0                     |         |              |                |                      |
| ← 📑 HostCommandRejectedBadParam: S2F42                   |                        |                  |                                                     |         |              |                |                      |
| - Hostcommanurepiy. 52F42                                | Description            |                  |                                                     |         |              |                |                      |
|                                                          | A GEM Tool with a mini | mal subset of SE | CS/GEM. Use the GEMHost project as a test host or i | use the | SECS Te      | ster.          |                      |
|                                                          |                        |                  |                                                     |         |              |                |                      |
|                                                          |                        |                  |                                                     |         |              |                | -                    |
|                                                          |                        |                  | PLCTool 示例項目:                                       | 將權      | 莫擬           | 數              | 豦源用於                 |
|                                                          |                        |                  | VIDs ALIDs 和 (                                      | CEI     | Ds           | 1              | 比百日擁有                |
|                                                          |                        |                  |                                                     |         | υ <u></u> σ  | י ביבי<br>גרבי | ᇱᆇ                   |
|                                                          |                        |                  | 專门的又檔,可以                                            | 甲が      | <b>到</b> /// | 九              | 参考。                  |
|                                                          |                        |                  |                                                     |         |              |                |                      |
|                                                          |                        |                  | Modbus 100-500                                      | 日正      | 6米百          | 们方             | \$                   |
|                                                          |                        |                  |                                                     |         |              | <b>以</b> 力     | ヽ<br>ヘ 4L ヽ+ + + - テ |
|                                                          |                        |                  | PLCTool ,但是現                                        | 任打      | 文作           | 將              | 雪先連接到                |
|                                                          |                        |                  | Modbus PLC -                                        |         |              |                |                      |
|                                                          |                        |                  |                                                     |         |              |                |                      |
|                                                          |                        |                  |                                                     |         |              |                |                      |
| p                                                        |                        |                  |                                                     |         |              |                |                      |

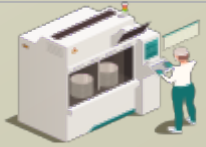

www.secsandgem.com o www.ergotech.com

#### 使用文件菜單中的"打開項目"來加載示例 ModbusPLCTool 項 目。瀏覽名稱為" ModbusPLCTool" 的綠色項目文件夾,然後雙 擊它。

| 🛃 TransSecs Build:12371 - PLCTool            |                                                                                                   | - 🗆 ×           |
|----------------------------------------------|---------------------------------------------------------------------------------------------------|-----------------|
| <u>File E</u> dit <u>T</u> ools <u>H</u> elp |                                                                                                   |                 |
| 👫 New Project 🛛 Ctrl-N 🛃 👟 🚛 🔨               | ABC 12- A-7                                                                                       |                 |
| Add New Tool Ctri-A                          |                                                                                                   |                 |
| Deen Project Ctrl-O                          |                                                                                                   | 📕 Open          |
| Close Opens an existing Project.             | Tool Attributes                                                                                   |                 |
| 🛃 Load Tool Ctrl-L                           | Tool Name PLCTool Host O Equip.                                                                   | Lookke: Devices |
| Remove Tool Ctrl-F                           | Uses GEM 🖌                                                                                        | ModbusPLCTool   |
| A Delete Tool                                | Device ID Port 5010 Baud Rate 9600                                                                | PLCTool         |
| Save Project Ctrl-S PF41 W                   | T10.5 T210.0 T345.0 T445.0 T65.0 T710.0                                                           |                 |
| BadParam: S2F42                              |                                                                                                   |                 |
| 酱 Import <u>G</u> rapheq <sup>(+42</sup>     |                                                                                                   |                 |
| Magazing Import UsingScript                  | Description                                                                                       |                 |
| E <u>x</u> it                                | A GEM Tool with a minimal subset of SECS/GEM. Use the GEMHost project as a test host or use the S | ECS Tester.     |
|                                              |                                                                                                   |                 |
|                                              |                                                                                                   |                 |
|                                              |                                                                                                   |                 |
|                                              |                                                                                                   |                 |
|                                              |                                                                                                   |                 |
|                                              |                                                                                                   |                 |
|                                              |                                                                                                   |                 |
|                                              |                                                                                                   |                 |
|                                              |                                                                                                   |                 |
|                                              |                                                                                                   |                 |
|                                              |                                                                                                   |                 |
|                                              |                                                                                                   |                 |
|                                              |                                                                                                   |                 |
|                                              |                                                                                                   |                 |
|                                              |                                                                                                   |                 |
|                                              |                                                                                                   |                 |
|                                              |                                                                                                   |                 |
|                                              |                                                                                                   |                 |
|                                              |                                                                                                   |                 |
|                                              |                                                                                                   |                 |
|                                              |                                                                                                   |                 |
|                                              |                                                                                                   |                 |
|                                              |                                                                                                   |                 |
|                                              |                                                                                                   |                 |

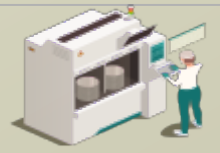

www.secsandgem.com o www.ergotech.com

| TransSecs Build:12371 - ModbusPLCTool<br>Ele Edit Iools Help<br>Ele Edit Iools Help<br>ModbusEl CTool                                                                                                    | 工具界面默認為在端口<br>5010 (HSMS)上運行                                                                                                    |
|----------------------------------------------------------------------------------------------------|----------------------------------------------------------------------------------------------------|
| ModbusPLCTool         ALIDS         CEIDS         VDS         HostCommandRejectedBadParam: S2F42         HostCommandRejeV, S2F41         HostCommandSTART: S2F41 W         HostCommandSTOP: S2F41 W         Test: S2F17 W         Devices         Devices         Use:         HostCommandSTOP: S2F41 W         HostCommandSTOP: S2F41 W         Devices         Devices         Devices | Tool Attributes<br>CTool Hos Equip.<br>Port 5010 Baud Rate 9600<br>345.0 T4 45.0 T6 5.0 T7 10.0<br>35EMHost project as a test host or use the SECS Tester. |

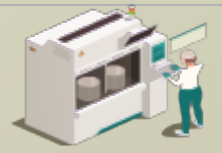

www.secsandgem.com o www.ergotech.com

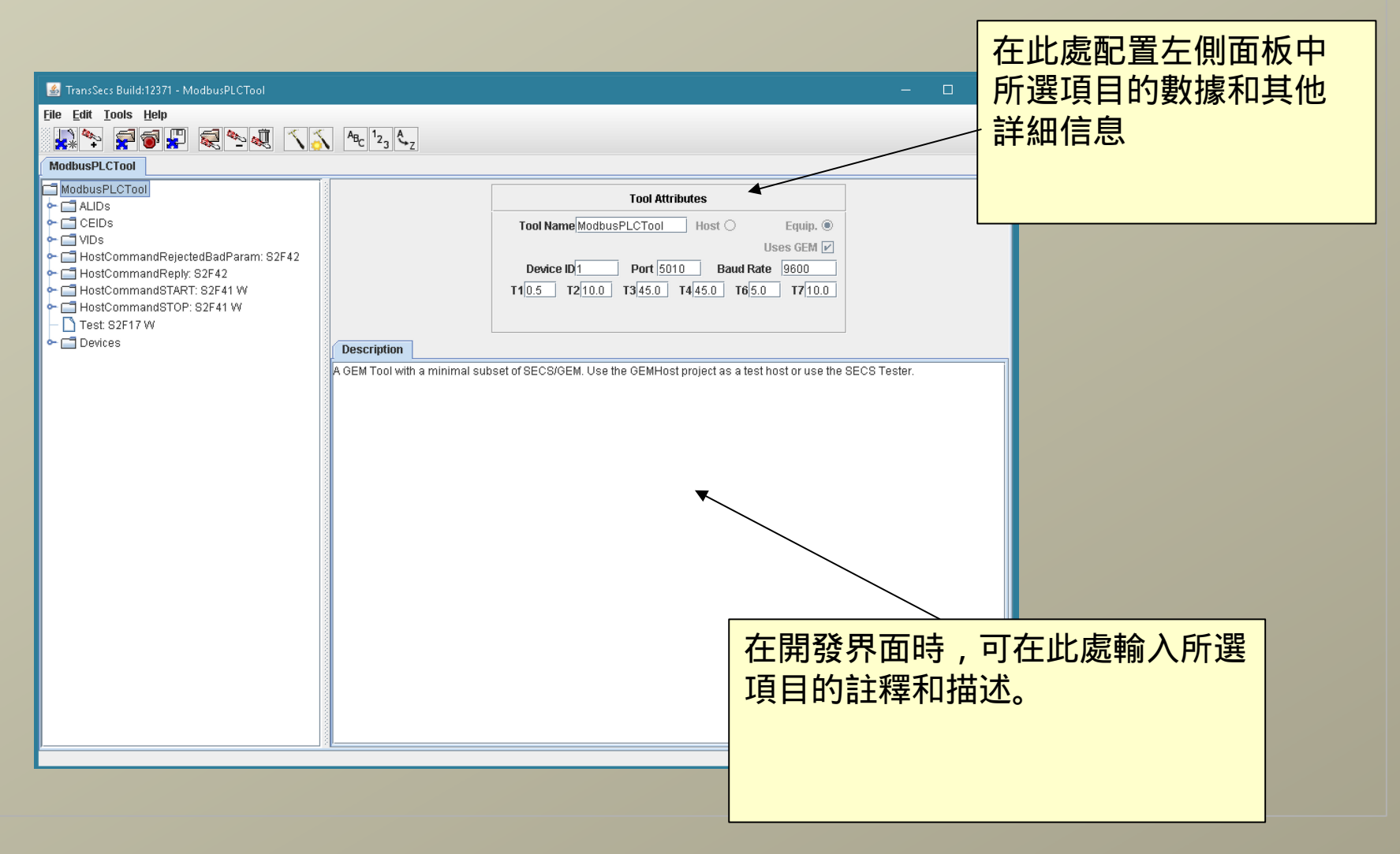

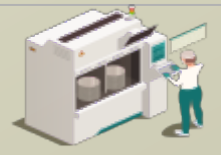

www.secsandgem.com <a>o</a> www.ergotech.com

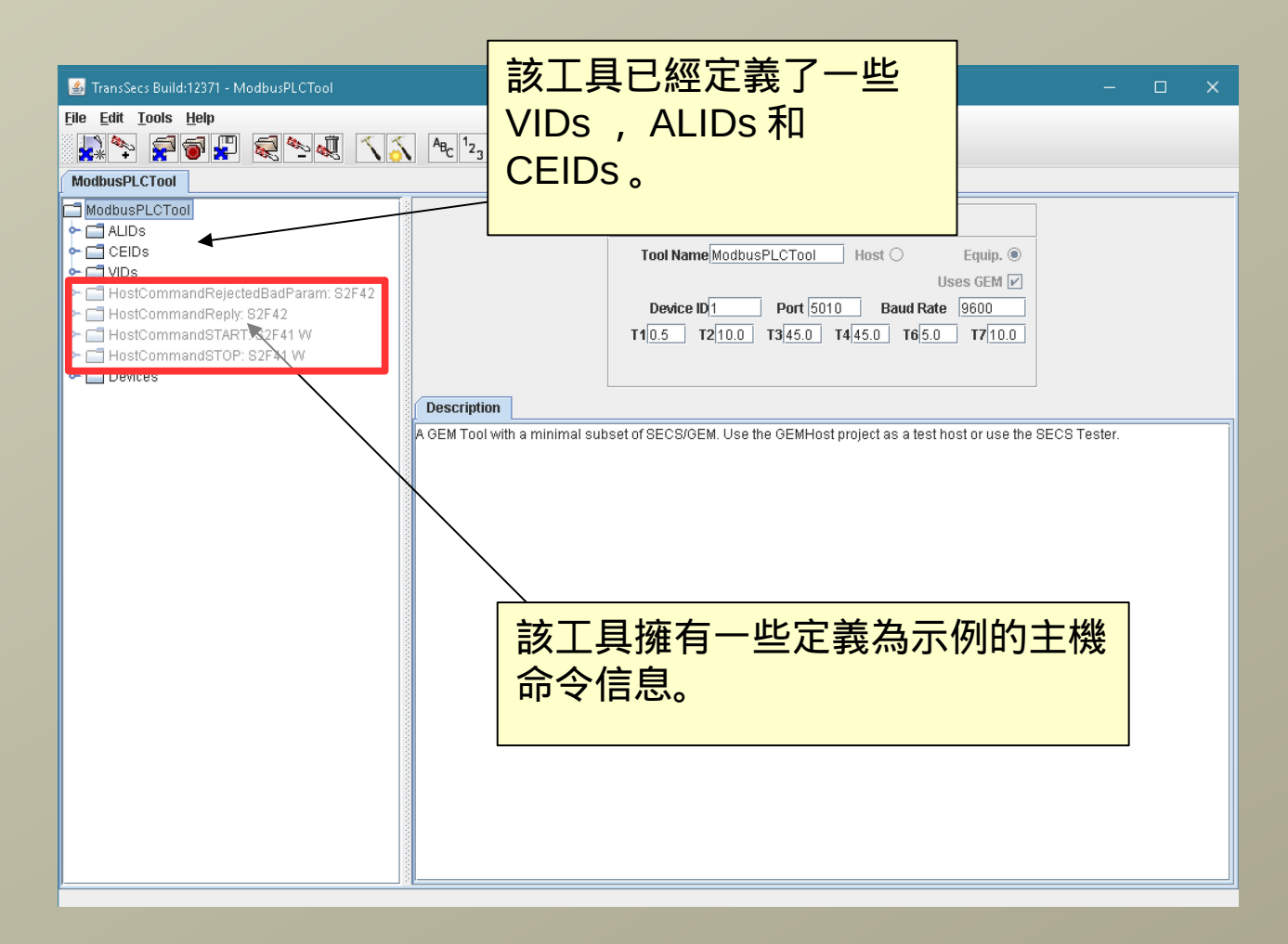

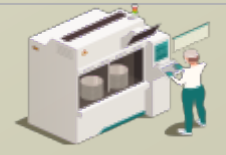

www.secsandgem.com o www.ergotech.com

#### 您可以將腳本添加到任何信息或數據項目中。例如,在此項目 中,我們已將腳本添加到"主機命令開始"的信息中,以進行數據 分析並向主機發送正確的回复信息。

| 💰 TransSecs Build:12371 - ModbusPLCTool                                                                                                    | - 🗆 X                                                                                                    |
|----------------------------------------------------------------------------------------------------|----------------------------------------------------------------------------------------------------|
| <u>File Edit Tools H</u> elp                                                                                                    |                                                                                                    |
| I I I I I I I I I I I I I I I I I I I                                                                                                    |                                                                                                    |
| ModbusPLCTool                                                                                                    |                                                                                                    |
| ModbusPLCTool  ALIDs  CEIDs  CEIDs  HostCommandRejectedBadParam: S2F42  HostCommandReply: S2F42  HostCommandSTART: S2F41 W  Mode HostCommandSTOP: S2F41 W  CEI HostCommandSTOP: S2F41 W  CEI HostCommandSTOP: S2F41 W  CEI HostCommandSTOP: S2F41 W  CEI HostCommandSTOP: S2F41 W  Mode HostCommandSTOP: S2F41 W  CEI HostCommandSTOP: S2F41 W  CEI HostCommandSTOP: S2F41 W | Message Attributes         NameHostCommandSTART         Auto Response Message <none>         Stream &amp; Function         Stream &amp; Function         Stream &amp; Function         Stream &amp; Function         Stream &amp; Function         Stream &amp; Function         Stream &amp; Function         Stream &amp; Function         Stream &amp; Function         Stream &amp; Function         Stream &amp; Function         Message Direction         In Message</none>                                                                                                    |
|                                                                                                    | Script Description<br>y y y print("Host Command START"); y //S.StarThas been requested. Parse parameter(s) in the message to get the PPID. //Z. Store PPID in RecipeName device regiter //J. Store PPID in RecipeName device regiter //J. Store PPID in RecipeName device regiter //J. Store PPID in RecipeName device regiter //J. Store PPID in RecipeName device regiter //J. Store PPID in RecipeName device regiter //J. Store PPID in RecipeName device regiter //J. Store PPID in RecipeName device regiter //J. Store PPID in RecipeName device regiter //J. Store PPID in RecipeName device regiter //J. Store PPID in RecipeName device regiter //J. Store PPID in RecipeName device regiter //J. Store PPID in RecipeName device regiter //J. Store PPID in RecipeName Java.type("com.ergotech.transsecs.secs.TransSecsController"); //J. Send reply to host //J. Send reply to host //J. Se |

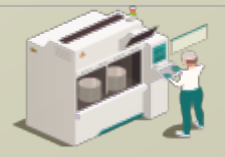

| 💰 TransSecs Build:12371 - ModbusPLCTool                                                                                              | – 🗆 X                                                                                                    |
|----------------------------------------------------------------------------------------------------|----------------------------------------------------------------------------------------------------|
| <u>File Edit Tools H</u> elp                                                                                                    |                                                                                                    |
| 🛃 🍫 🚅 🗑 🐙 💐 🙅 💐 🔨 🍒 ABC 123 AZ                                                                                                    |                                                                                                    |
| ModbusPLCTool                                                                                                    |                                                                                                    |
| ModbusPLCTool ALIDs CEIDs VIDs HostCommandRejectedBadParam: S2F42 HostCommandSTART: S2F41 W HostCommandSTOP: S2F41 W Devices Devices | Tool Attributes         Tool Name       ModbusPLCTool       Host ○       Equip. ●         Uses GEM       ✓       Uses GEM       ✓         Device ID1       Port 5010       Baud Rate       9600       T10.5       T210.0       T3[45.0       T4[45.0       T6[5.0       T7[10.0         set of SECS/GEM. Use the GEMHost project as a test host or use the SECS Tester. |
| 這是將 PLC 服務器<br>存器添加到項目中<br>備"節點                                                                                                    | <mark>和寄</mark> 的"設                                                                                                    |

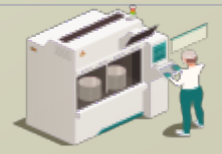

III 虑可對 Modbus TCP 設備服務哭

#### 選擇 Modbus TCP 設備節點

| Bit Edit Tools Help       Image: State of the state of the state of t | 🕌 TransSecs Build:12371 - ModbusPLCTool                                                                                                    |                                                                                                    | 的演进突散和配置准 | 行的罢  |
|----------------------------------------------------------------------------------------------------|----------------------------------------------------------------------------------------------------|----------------------------------------------------------------------------------------------------|-----------|------|
| Image: Construction         Image: Construction         Image: Constructi                                                                                                    | File Edit Tools Help                                                                                                    |                                                                                                    | 们是按参数和癿且连 | 门风旦。 |
| ModbusPLCTool         ModbusPLCTool         CEDDs         ModbusPLCTool         ModbusPLCTool         ModbusPLCTool         ModbusPLCTool         ModbusPLCTool         ModbusPLCTool         ModbusPLCTDol         ModbusPLCTool         ModbusPLCTDol         ModbusPLCTDol         DemoSewers                                                                                                    |                                                                                                    | ABc 123 4 Z                                                                                                    |           |      |
| Description            Basic Expert             Basic Expert             Basic Expert             Basic CommandRejectedBadParam: S2F4             Basic CommandRejectedBadParam: S2F4             Basic CommandRejected                                                                                                    | ModbusPLCTool                                                                                                    |                                                                                                    |           |      |
|                                                                                                    | ModbusPLCTool ALDs CEIDs HostCommandRejectedBadParam: S2F42 HostCommandReply: S2F42 HostCommandSTART: S2F41 W HostCommandSTOP: S2F41 W HostCommandSTOP: S2F41 W HostCommand | Basic       Expert         Modbus TCP       Name         Name       ModbusTCP         Response Timeout       250         Simulating ?       False         Hostname       192.188.5.98         Maximum Socket Connections       5    Pescription Modbus PLC Connection. Check the Hostname property to enter the IP add | ModbusTCP |      |

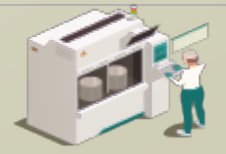

#### 展開 Modbus TCP 設備節點

| 🛃 TransSecs Build:12371 - ModbusPLCTool                             |                                           | - 🗆 | × |
|---------------------------------------------------------------------|-------------------------------------------|-----|---|
| File Edit Tools Help                                                | 7                                         |     |   |
| 🛃 🏞 🛜 🔛 🔍 🛰 🔪 🔥 ^&c 'z <sub>3</sub> 🔩                               | 7                                         |     |   |
| ModbusPLCTool                                                       |                                           |     |   |
| ALIDS                                                               |                                           |     |   |
| CEIDs Devices are d                                                 | ata sources for VIDs, ALIDs, and CEIDs.   |     |   |
| ← ☐ HostCommandRejectedBadParam: S2F42     ☐ HostCommandRejecte3242 |                                           |     |   |
| InstCommandStART: S2F41 W                                           |                                           |     |   |
| ←                                                                   | 我們已經設置了一些設                                |     |   |
|                                                                     | 備寄存器來讀取或將數                                |     |   |
| - OnlineOfflineSwitch                                               | 地 (1) (1) (1) (1) (1) (1) (1) (1) (1) (1) |     |   |
| LocalRemoteSwitch     Fvent                                         | 振為八FLC。 我们所必                              |     |   |
| - 🗋 Alarm                                                           | 加另一個奇仔器米讀取                                |     |   |
|                                                                     | VID 1512 的過程溫度。                           |     |   |
| 🗠 🗂 DemoServers                                                     |                                           |     |   |
|                                                                     |                                           |     |   |
|                                                                     |                                           |     |   |
|                                                                     |                                           |     |   |
|                                                                     |                                           |     |   |
|                                                                     |                                           |     |   |
|                                                                     |                                           |     |   |
|                                                                     |                                           |     |   |
|                                                                     |                                           |     |   |

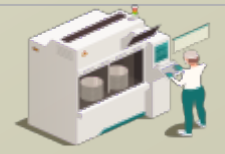

#### 添加 Modbus 浮點以更精準地讀取過程溫度

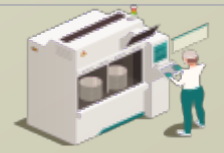

#### 添加 Modbus 浮點以更精準地讀取過程溫度

| 🛃 TransSecs Build:12371 - ModbusPLCTool      |                    |                     | _ 0 | × |
|----------------------------------------------|--------------------|---------------------|-----|---|
| <u>File E</u> dit <u>T</u> ools <u>H</u> elp |                    |                     |     |   |
|                                              | ABC 12 A           |                     |     |   |
|                                              |                    |                     |     |   |
| ModbusPLCTool                                |                    |                     |     |   |
| ModbusPLCTool                                | Basic Expert       |                     |     |   |
|                                              | Modbus 4x Float    | TemperatureReading  |     |   |
|                                              | Name               | TemperatureReading  |     |   |
| ←                                            | Reg. Address       | 120                 |     |   |
| - ThostCommandReply: S2F42                   | Register Type      | 4X Register         |     | - |
| 🗣 🗂 HostCommandSTART: S2F41 W                | Script             | Not Set             |     |   |
| 🕨 🗢 🗂 HostCommandSTOP: S2F41 W               | Swap Style         | Word Swap           |     |   |
| P- □ Devices                                 | Slave Node Address | 0                   |     |   |
| P- C ModbusTCP                               | Timebase           | 1.0                 |     |   |
| TemperatureReading                           |                    |                     |     |   |
|                                              |                    |                     |     |   |
|                                              | ,                  |                     |     |   |
|                                              | Description        |                     |     |   |
| Event                                        |                    |                     |     |   |
|                                              |                    | 將 Modbus 浮點重新命名為" ※ | 監団  |   |
|                                              |                    |                     |     |   |
|                                              |                    | "ث取",亚将寄存器地外没香品     | 4   |   |
| Demodelvers                                  |                    |                     | 5   |   |
|                                              |                    | 120                 |     |   |
|                                              |                    | - 0                 |     |   |
|                                              |                    |                     |     |   |
|                                              |                    |                     |     |   |
|                                              |                    |                     |     |   |
|                                              |                    |                     |     |   |
|                                              |                    |                     |     |   |
|                                              |                    |                     |     |   |
|                                              |                    |                     |     |   |
|                                              |                    |                     |     |   |
|                                              |                    |                     |     |   |
|                                              | ,                  |                     |     |   |

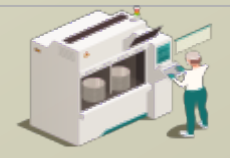

www.secsandgem.com o www.ergotech.com

#### 將溫度讀取 Modbus 浮點分配給過程溫度 VID ( VID 1512 )

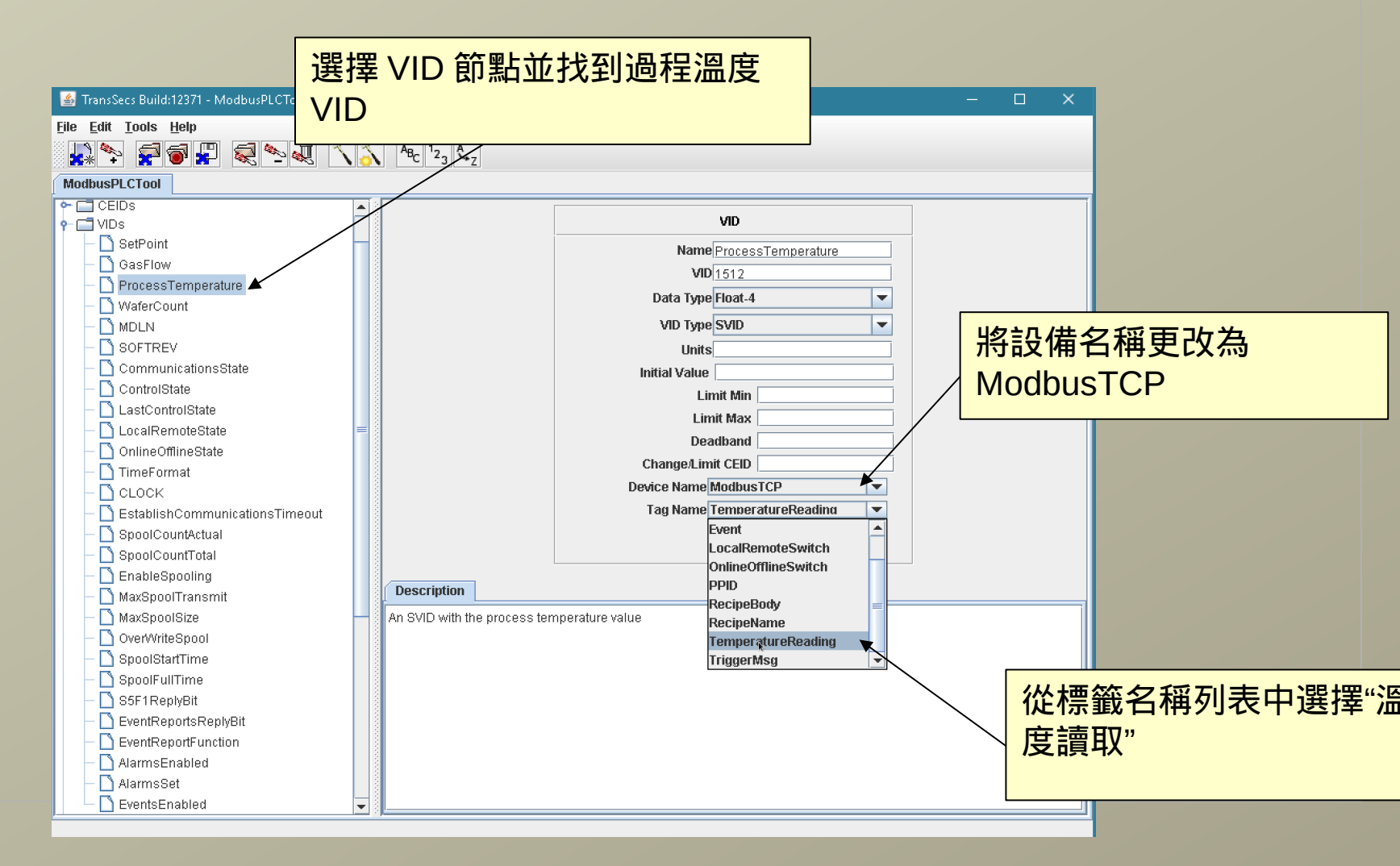

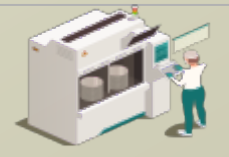

www.secsandgem.com o www.ergotech.com

#### 現在讓我們測試項目的更改。我們將構建項目,然後運行它並 使用主機應用程序對其進行測試

| 💰 TransSecs Build:12371 - ModbusPLCTool                                                                                                    |     | × |
|----------------------------------------------------------------------------------------------------|-----|---|
| <u>File Edit T</u> ools <u>H</u> elp                                                                                                    |     |   |
| 🙀 📚 🐖 🗑 🔛 🧔 💁 🚚 🔨 🍒 ABC 123 4Z                                                                                                    |     |   |
| ModbusPLCTool                                                                                                    |     |   |
| ModbusPLCTool<br>ALDS<br>CEIDS<br>VDS<br>HostCommandRejpt/S2F42<br>HostCommandSTART: S2F41 W<br>HostCommandSTOP: S2F41 W<br>CEVERS<br>Devices<br>Devices<br>Devices<br>Devices<br>Devices<br>Devices<br>Device to 1 Port 5010 Baud Rate 9600<br>T10.5 T210.0 T3(45.0 T4(45.0 T6(5.0 T7/10.0 Host))<br>Description<br>A GEM Tool with a minimal subset of SECS/GEM. Use the GEMHost project as a test host or use the SECS Test | ır. |   |

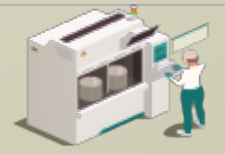

#### 按下錘子/星星按鈕以構建項目

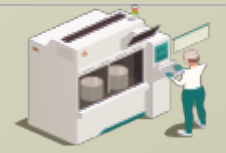

www.secsandgem.com o www.ergotech.com

#### 當"編譯"彈出窗口關閉時,表示構建已完成。這可能需要大約一 分鐘時間左右。、

| 🛃 TransSecs Build:12371 - ModbusPLCTool                                                                                                    | _ □ ×                                                                                                    |
|----------------------------------------------------------------------------------------------------|----------------------------------------------------------------------------------------------------|
| <u>File Edit Tools H</u> elp                                                                                                    |                                                                                                    |
| <b>.</b>                                                                                                    | $\sum_{ABC} \frac{1_{2_3}}{2_3} \frac{4_{2_2}}{2_3}$                                                                                                    |
| ModbusPLCTool                                                                                                    |                                                                                                    |
| ModbusPLCTool ALIDs CEIDs CEIDs HostCommandRejectedBadParam: S2F42 HostCommandReply: S2F42 HostCommandSTART: S2F41 W HostCommandSTOP: S2F41 W Devices | Tool Attributes         Tool Name/ModbusPLCTool       Host       Equip. @         Uses GEM V       Uses GEM V       Device ID       T10.5       T210.0       T345.0       T45.0       T65.0       T710.0         Description       A GEM Tool with a minimal subset of SECS/GEM. Use the GEMHost project as a test host or use the SECS Tester.       Compliation         Image: Cancel       Image: Cancel       Image: C |
|                                                                                                    |                                                                                                    |

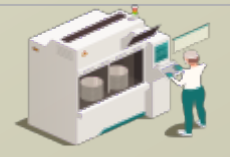

www.secsandgem.com o www.ergotech.com

#### 代碼生成後,工具的代碼將被儲存於項目的 ModbusPLCTool/ ModbusPLCToolDeployment 目錄中。

|    | Clipboard                      | Organize           | New                | Open                           | Select |
|----|--------------------------------|--------------------|--------------------|--------------------------------|--------|
|    |                                |                    | ~ ē                | Search ModbusPLCToolDeployment |        |
| ٩  | lame                           | Date modified      | Туре               | Size                           |        |
| I  | 🗉 librxtxSerial.so             | 8/19/2018 9:53 PM  | Apache Loadable    | 1 KB                           |        |
|    | 👔 log4j.×ml                    | 8/19/2018 9:53 PM  | Notepad + + Docu   | 3 KB                           |        |
|    | 🕈 ModbusPLCTool.xml.properties | 8/20/2018 9:29 PM  | Notepad++ Docu     | 2 KB                           |        |
| l  | ModbusPLCToolRuntime.jar       | 1/17/2019 10:03 AM | JAR File           | 3,212 KB                       |        |
|    | 🔊 run.bat                      | 8/19/2018 9:53 PM  | Windows Batch File | 1 KB                           |        |
| Λ. | 🗊 run.sh                       | 8/19/2018 9:53 PM  | Shell Script       | 1 KB                           |        |
| [  | 🗟 rxtxSerial.dll               | 8/19/2018 9:53 PM  | Application extens | 76 KB                          |        |

雙擊 Windows 的 run.bat 以運 行該工具。

對於 Linux 系統,例如 Raspberry Pi ,請使用 run.sh 此文件夾中包含運行 SECS / GEM 界面所需要的所有內容。對於已部 署的應用程序,您不需要使用編輯 器。

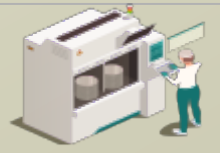

www.secsandgem.com o www.ergotech.com

#### 運行 SECS / GEM 界面

使用部署目錄中的 run.bat 文件。 如果您曾移動過文件位置,則可能 需要額外編輯 jre 的路徑。

F:\TransSECSProjects\Devices\ModbusPLCTool\ModbusPLCToolDeployment>rem Ensure there is a jre on the path. Copy the ^ jre provided or install a jvm

F:\TransSECSProjects\Devices\ModbusPLCTool\ModbusPLCToolDeployment>set classpath=./;./ModbusPLCToolRuntime.jar

F:\TransSECSProjects\Devices\ModbusPLCTool\ModbusPLCToolDeployment>java deploy.ModbusPLCTool.EquipmentController user.dir F:\TransSECSProjects\Devices\ModbusPLCTool\ModbusPLCToolDeployment ECID SetPoint (2000) value changed Started tool ModbusPLCTool on port 5010 device id 1

> 當您運行所生成的 run.bat 時,該 工具的 SECS / GEM 將在端口 5010 和設備 ID 1 上運行

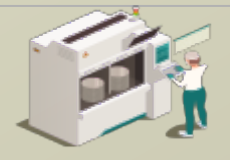

www.secsandgem.com o www.ergotech.com

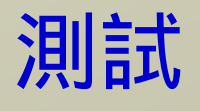

在上一張幻燈片中,您部署了完整的 SECS / GEM 兼容解決方案,其中 包含 Modbus PLC 或其他支持 Modbus 設備的鏈接。

下一節將提供有關測試此界面(或任何其他 SECS / GEM 界面)的說 明。

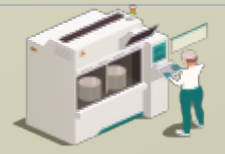

www.secsandgem.com o www.ergotech.com

#### 使用 TransSECSTest.exe 與 TransSECS GEMHost 測試 SECS / GEM 界面

| → ▼ ↑ - ≪ MIStudioSuite → TransSECS → Tester ▼ 0 |                    |                  | earch Tester |
|--------------------------------------------------|--------------------|------------------|--------------|
| Name                                             | Date modified      | Туре             | Size         |
| 📔 application.properties                         | 12/21/2018 1:30 PM | Notepad++ Docu   | 1 KB         |
| 🥁 build_properties.log                           | 12/21/2018 1:00 PM | Notepad + + Docu | 9 KB         |
| 📄 ErgoTech.lic                                   | 10/11/2018 3:39 PM | LIC File         | 1 KB         |
| 📔 log4j.×ml                                      | 10/11/2018 3:38 PM | Notepad++ Docu   | 3 KB         |
| 📔 MessageMatching.log                            | 12/21/2018 12:59   | Notepad++ Docu   | 0 KB         |
| 📔 pid.txt                                        | 12/21/2018 12:59   | Notepad + + Docu | 1 KB         |
| 📄 secs.dtd                                       | 10/11/2018 3:38 PM | DTD File         | 5 KB         |
| 📔 SECSMessages.log                               | 12/21/2018 1:30 PM | Notepad++ Docu   | 6 KB         |
| 🚰 transsecs.ico                                  | 10/11/2018 3:38 PM | lcon             | 3 KB         |
| 🎽 TransSecsAntProject.xml                        | 10/11/2018 3:38 PM | Notepad++ Docu   | 56 KB        |
| 📔 TransSECSProjectBuildLog.txt                   | 12/21/2018 1:00 PM | Notepad + + Docu | 102 KB       |
| TransSECSTest                                    | 10/11/2018 3:38 PM | File             | 98 KB        |
| 📔 TransSECSTest.conf                             | 10/11/2018 3:38 PM | CONF File        | 10 KB        |
| 📧 TransSECSTest.exe                              | 10/11/2018 3:38 PM | Application      | 112 KB       |
| 🎬 wrapper.log                                    | 12/21/2018 1:00 PM | Notepad + + Docu | 3 KB         |

#### 這將以 GEMHost 項目啟動 TransSECS ,項目將作為主機運行 以測試工具界面。

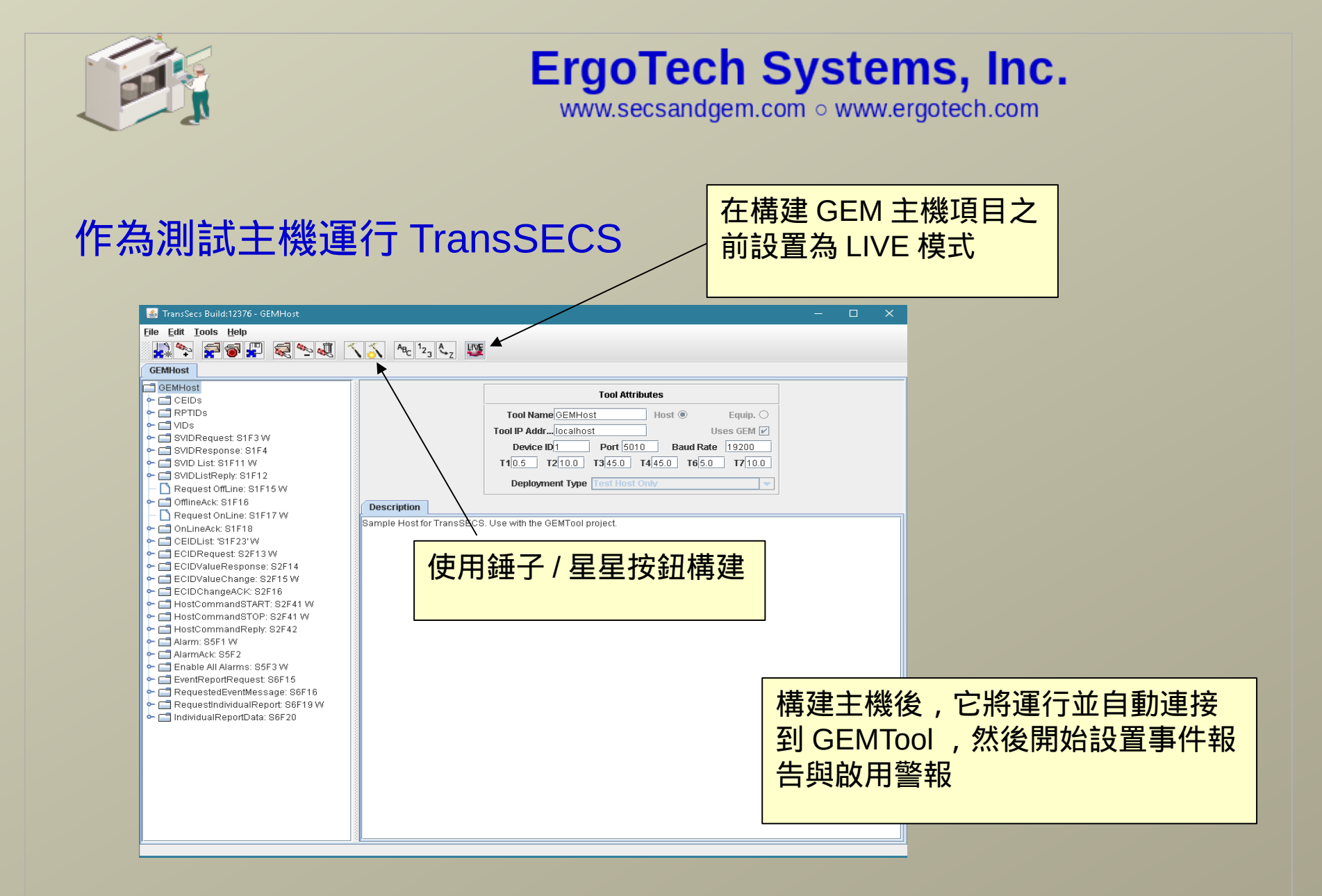

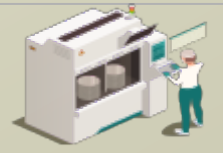

www.secsandgem.com o www.ergotech.com

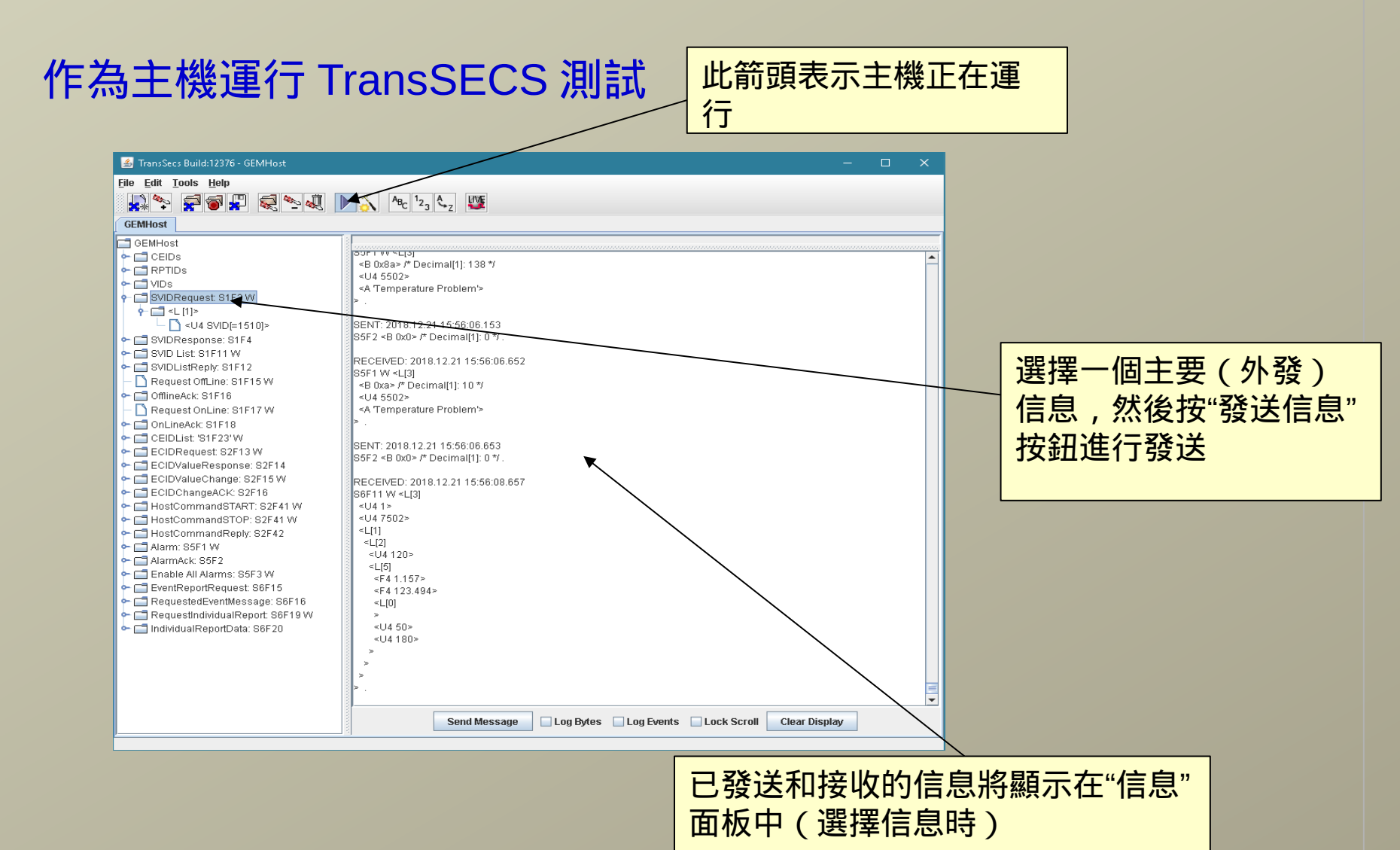

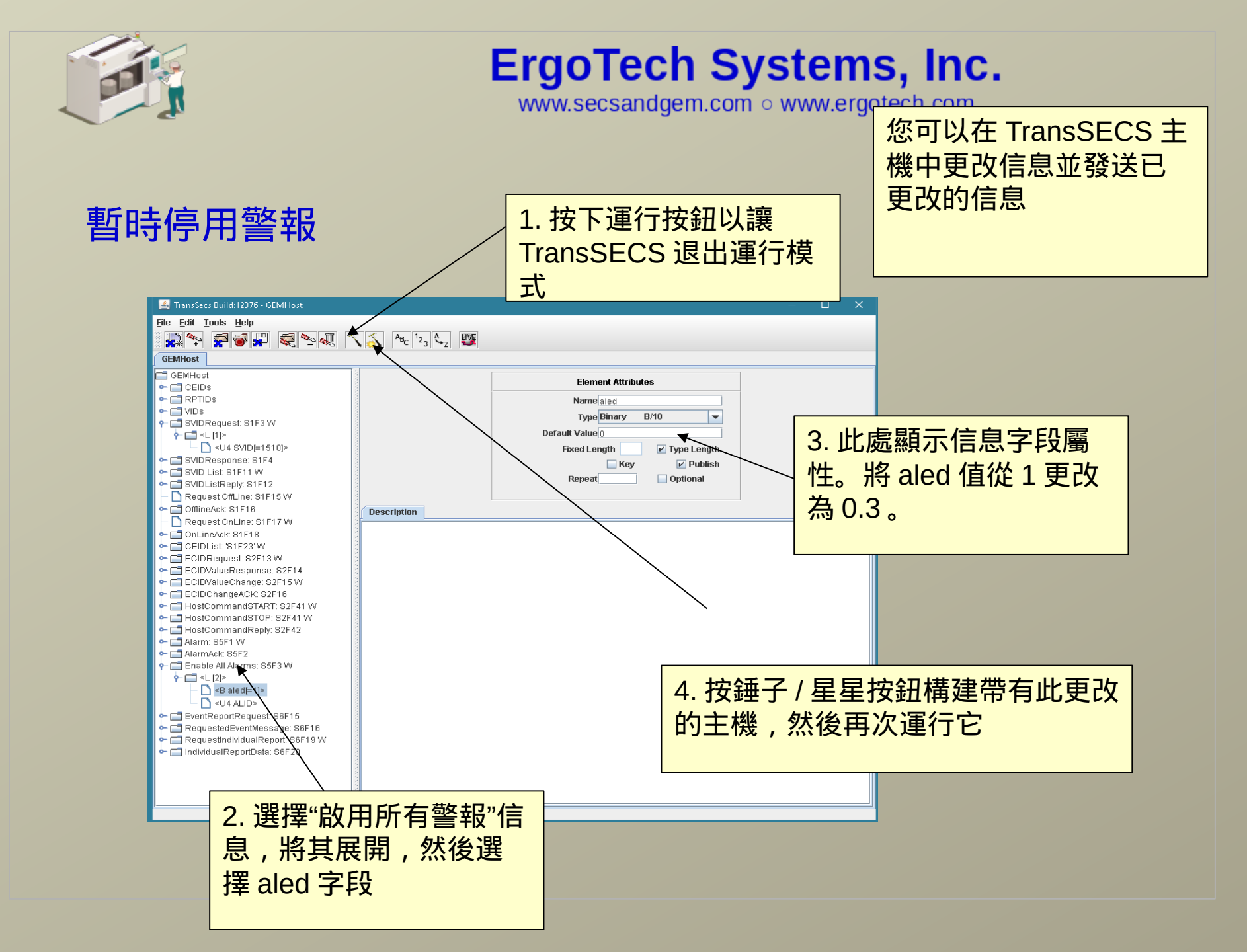

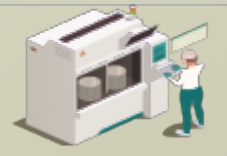

### **ErgoTech Systems, Inc.**

www.secsandgem.com <a>o</a> www.ergotech.com

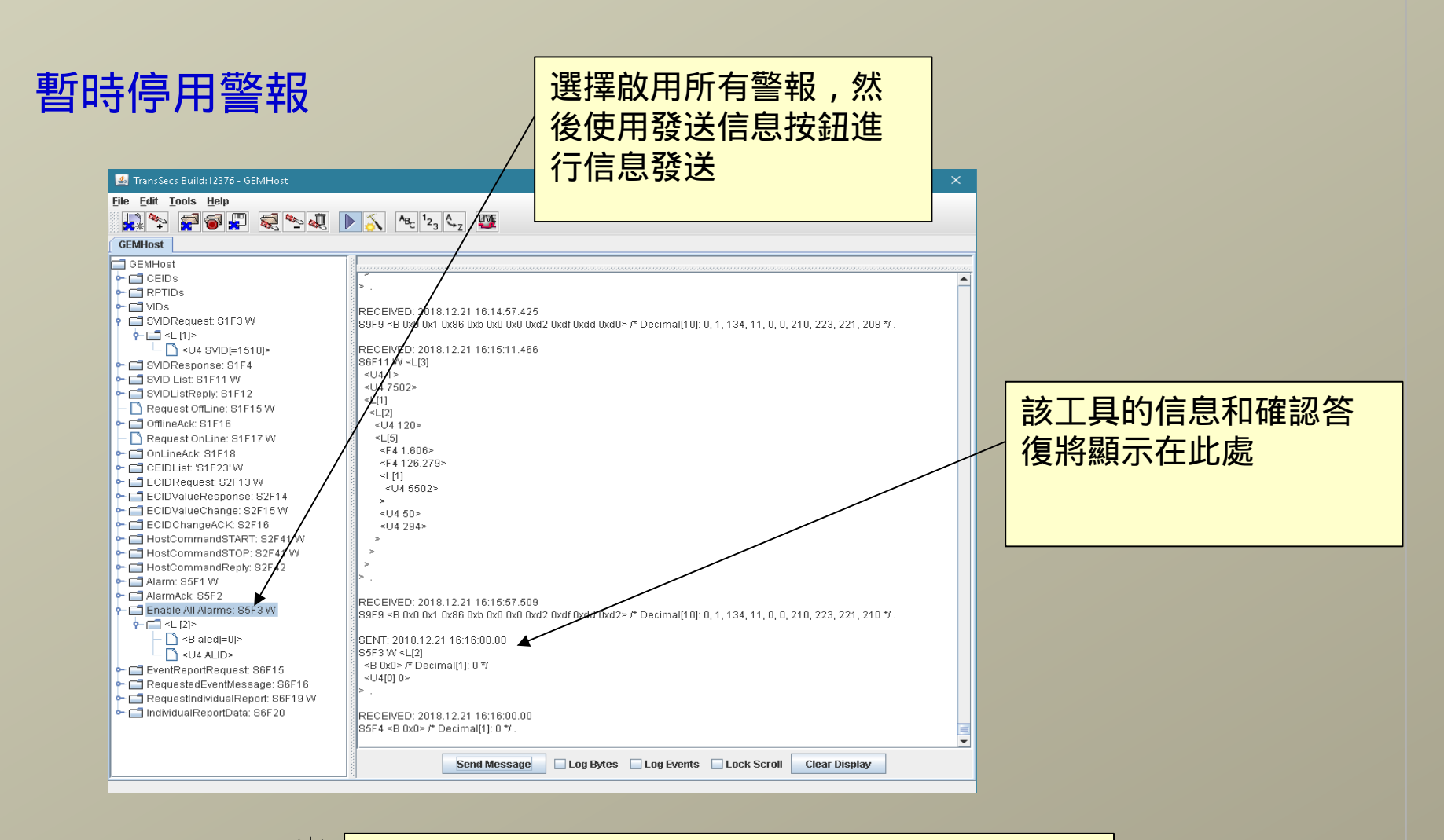

當您正在進行測試時,如果停用了警報信息,則會

較容易觀察事件和主機信息

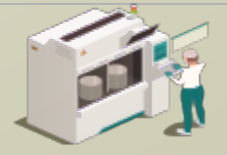

www.secsandgem.com o www.ergotech.com

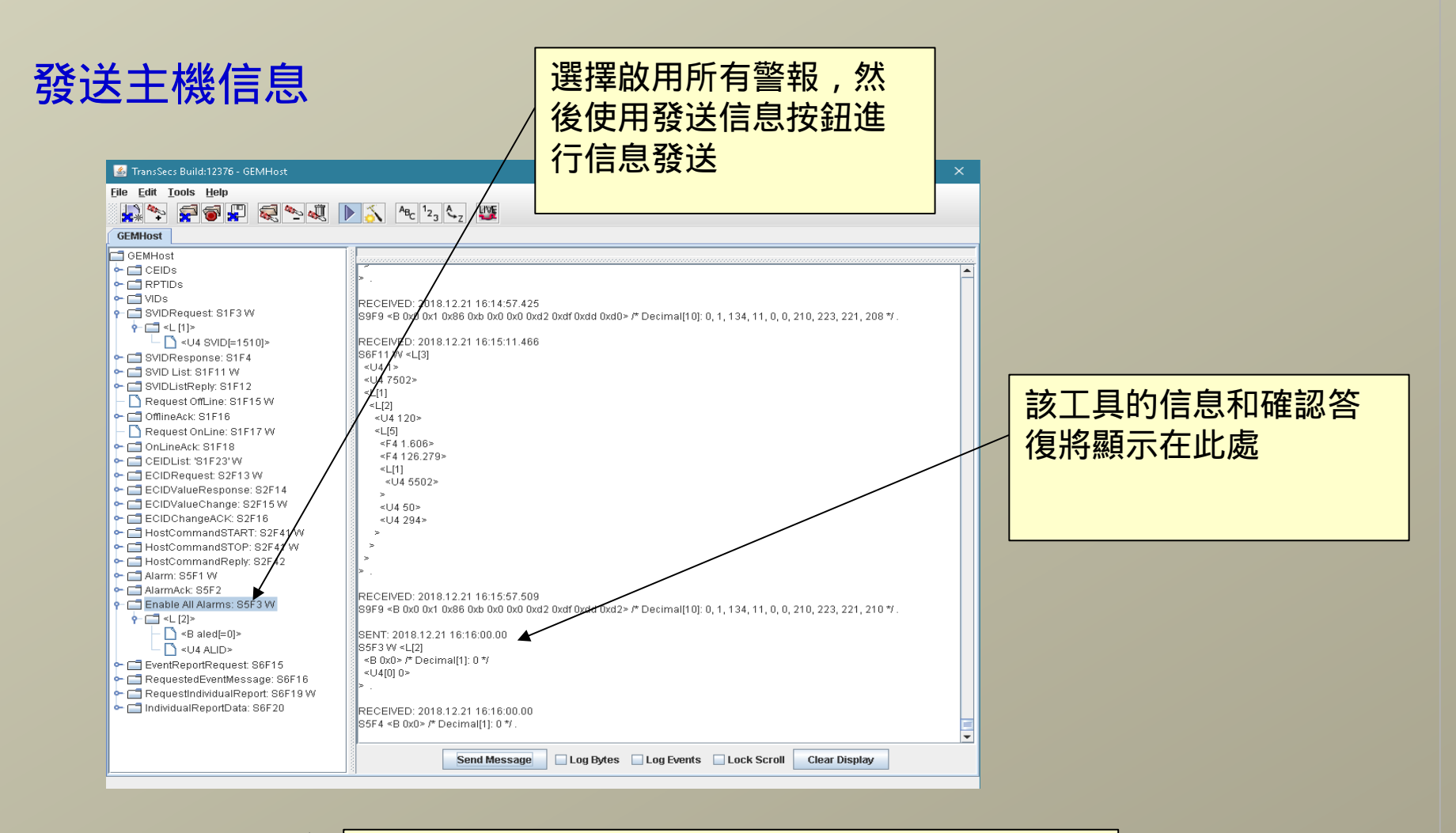

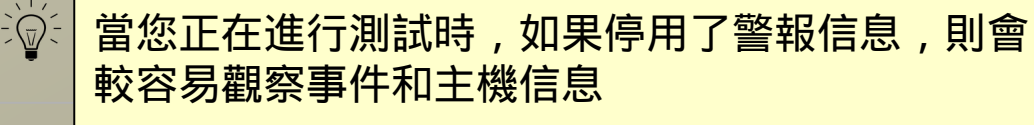

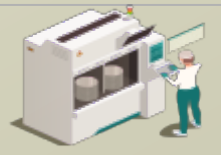

www.secsandgem.com o www.ergotech.com

向工具發送主機信息

設置 GEMTool 以處理主 機命令" START"

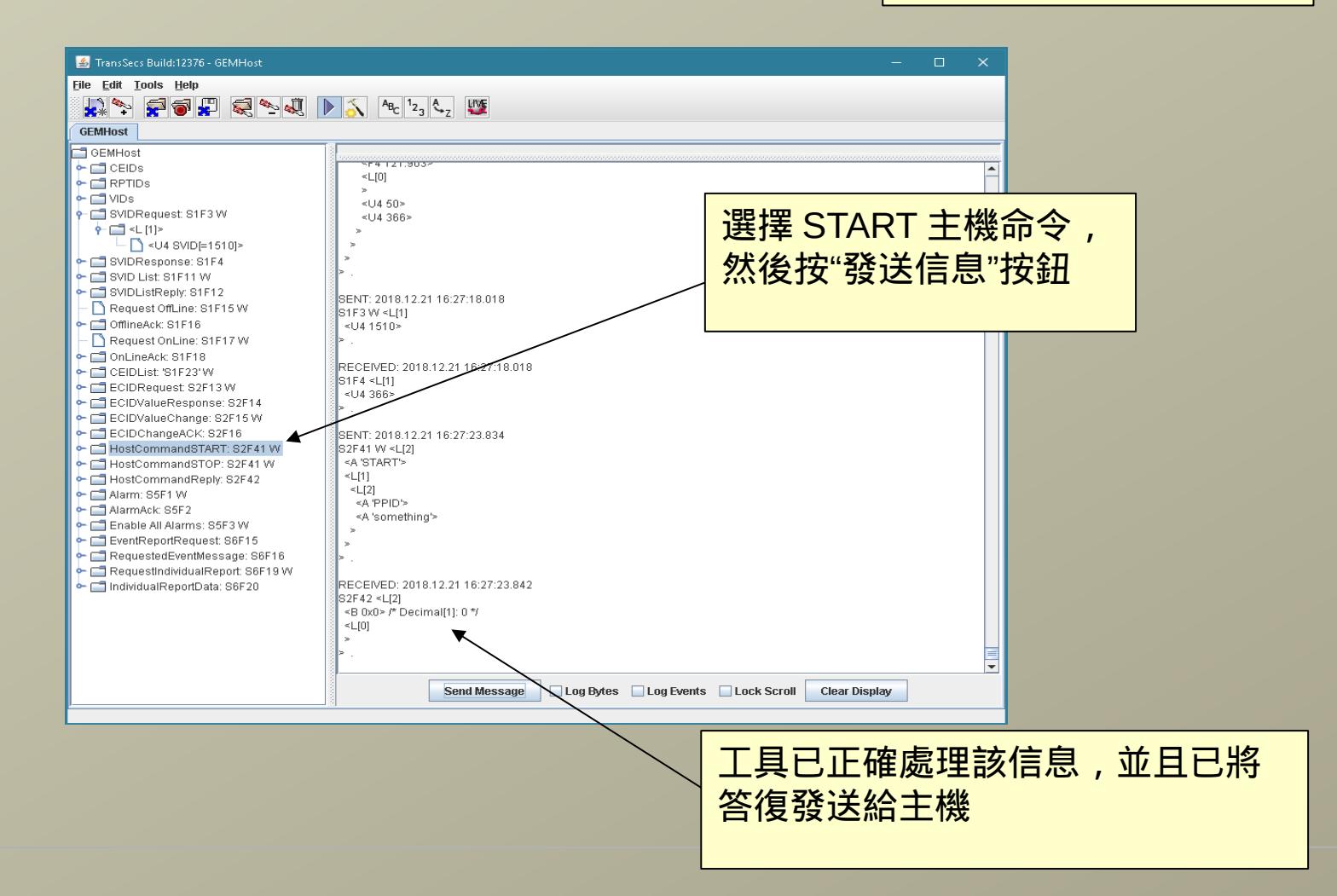

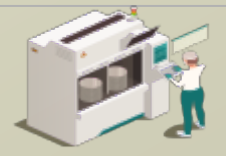

www.secsandgem.com o www.ergotech.com

#### 檢查過程溫度 VID

使用 VID 1512 將 S1F3 發送到工具以檢查從 PLC 讀取的當前溫度

| 🕌 TransSecs Build:12371 - ExtendedTestHost                                                                                   | – 🗆 X                                                                                    |
|----------------------------------------------------------------------------------------------------|------------------------------------------------------------------------------------------|
| <u>F</u> ile <u>E</u> dit <u>T</u> ools <u>H</u> elp                                                                         |                                                                                          |
|                                                                                                    | A <sub>R</sub> 1 <sub>2</sub> A LIVE                                                     |
|                                                                                                    |                                                                                          |
| ExtendedHost                                                                                                    |                                                                                          |
| Cill AreYouThereResponseFromHost: S1F2     SVIDRequest: S1F3 W     Cill SVIDResponse: S1F4                                   | SVID 1510                                                                                |
| C C SVID List: S1F11 W<br>C C SVID List:Reply: S1F12                                                                         |                                                                                          |
| Communications: S1F13 W     StablishCommunications: S1F13 W     CommunicationsResponse: S1F14     D Request Off inc: S1F15 W | SZF#Z ~SLZ]<br><b dov="">* Decimal[1]: 0 */</b>                                          |
| ← C OfflineAck: S1F16                                                                                                    | <_[[]                                                                                    |
| Request OnLine: S1F17 W<br>← OnlineAck: S1F18 ==                                                                             | >.                                                                                       |
| 🕶 🗂 CEIDList: 'S1F23' W                                                                                                    | SENT: 2019.01.17 10:29:38.447                                                            |
| ← 🗂 CEIDListReply: 'S1F24'                                                                                                   | s1/1/17/                                                                                 |
| – 🗋 DateTimeRequest: S2F17 W                                                                                                 | >                                                                                        |
| 🗣 🗂 DateTimeReply: S2F18                                                                                                    |                                                                                          |
| 🗢 🗂 ECID List: S2F29 W                                                                                                    | RECEIVED: 2019.01.17 10:29:38.449                                                        |
| ← 🗂 ECIDListReply: S2F30                                                                                                    | S1F4 <l(1)< td=""></l(1)<>                                                               |
| 🗢 🗂 SetDateTime: S2F31 W                                                                                                    |                                                                                          |
| ← 🚍 SetDateTimeReply: S2F32                                                                                                  |                                                                                          |
| 🗢 🚍 DefineReport: S2F33 W                                                                                                    | SENT: 2019.01.17 10:29.52.618                                                            |
| ←                                                                                                    | <sup>81F3W &lt;∟(1)</sup> → 25 (五)                                                       |
| CreateReportsResponse: S2F34                                                                                                 | <∪41512>      温度1                                                                        |
| CINKReport: S2F35 W                                                                                                    |                                                                                          |
| ConclinkReports: S2F35 W                                                                                                    | PECEIVED: 2019 01 17 10:29:52 819                                                        |
| C Diss No. 10 Des estes 0252716                                                                                              | 81F4 41 (1)                                                                              |
| C C Enchla II Reports: S2F37 W                                                                                               | <pre><pre><pre><pre><pre><pre><pre><pre></pre></pre></pre></pre></pre></pre></pre></pre> |
| C S Enable Renorte Rochance: 92529                                                                                           | 🛛 🕨                                                                                      |
| CI HostCommondSTART: 92541 W                                                                                                 |                                                                                          |
|                                                                                                    | Send Message Log Bries Log Events Lock Scroll Clear Display                              |
|                                                                                                    | Sente message Lug bytes Lug reents Luck scruit Creat Display                             |

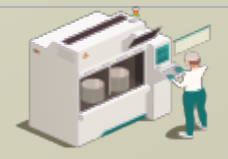

www.secsandgem.com o www.ergotech.com

## 僅此而已

這個簡單的 ModbusPLCTool 界面示例想必應該為您提供了一些想法 並解決了您心裡的一些困惑。您需要添加連接到 PLC 中寄存器的 VIDs 、 ALIDs 和 CEIDs 。此外,更多的主機命令信息處理也可以進 行添加,並且還設有用於手動處理配方信息的選項,又或者您可以自 己設置簡單的自動配方處理。